Manual de Usuario (13MU-0PUNKU-0100)

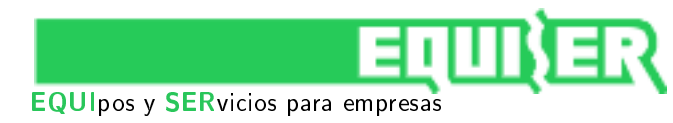

## Bienvenido a Punku

A continuación aprenderás cómo crear una puerta y cómo autorizar a un grupo de personas a través de la misma. Podrás repetir el proceso con cada puerta que desees agregar a la locación.

Por simplicidad, supondremos que la opción "locación única" está activada en los ajustes de la aplicación.

## 1. Creación de una puerta

- 1. Asegúrate de que Punku está correctamente instalado en la puerta que deseas controlar. El indicador de encendido debe estar encendido y el de comunicación parpadeando.
- 2. Ingresa al listado de puertas, en las preferencias de la locación (pantalla inicial de la aplicación).
- 3. Presiona el botón "Menu" de tu dispositivo Android o selecciona la opción "..." en la esquina derecha de la barra de título de la aplicación.
- 4. Selecciona "Agregar puerta".
- 5. Ingresa la dirección física del Punku que deseas configurar seleccionándolo de la lista de dispositivos cercanos (puede existir una pequeña demora hasta que el Punku aparezca en la lista)
  - \* No modifiques la clave Bluetooth antes de realizar la primera sincronización. Podrás hacerlo luego.

| - |                               |            | 8 🖈 | 🕈 🕯 12:26 |
|---|-------------------------------|------------|-----|-----------|
|   | Locación                      |            |     |           |
|   |                               |            |     |           |
|   | PREFERENCIAS DE LA LOCAC      | IÓN        |     |           |
|   | Locación<br>Nombre            |            |     |           |
|   | Calle 123                     |            |     |           |
|   | Direction                     |            |     |           |
|   | LISTADOS                      |            |     |           |
|   | Puertas<br>Listado de puertas |            |     |           |
|   | Personas                      |            |     |           |
|   | Listado de personas           |            |     |           |
|   |                               |            |     |           |
|   |                               |            |     |           |
|   |                               |            |     |           |
|   |                               |            |     |           |
|   |                               |            |     |           |
|   |                               |            |     |           |
|   |                               |            |     |           |
|   |                               |            |     |           |
|   |                               |            |     |           |
|   |                               |            |     |           |
|   |                               |            |     |           |
|   |                               |            |     |           |
|   |                               |            |     |           |
|   | $\rightarrow$                 | $\bigcirc$ |     |           |

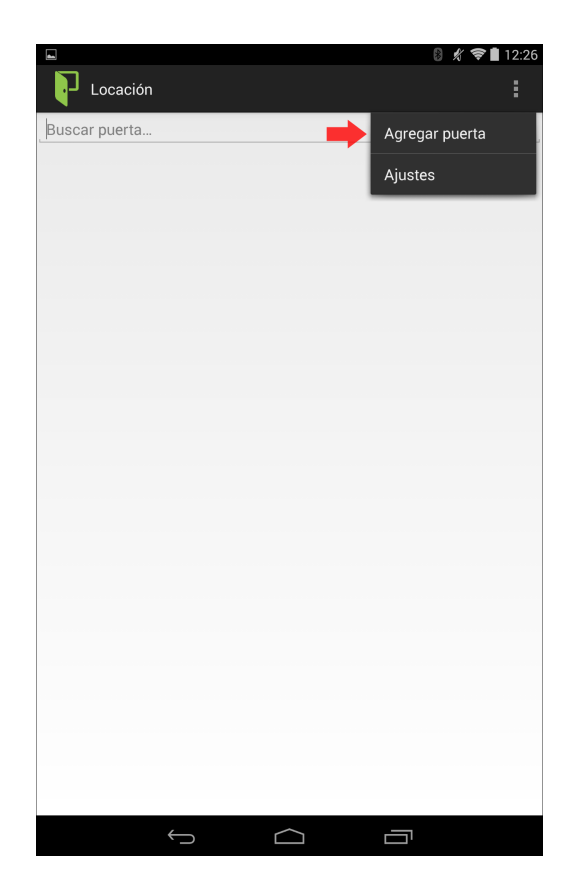

#### Desarrollo - Ingeniería - Integración

Manual de Usuario (13MU-0PUNKU-0100)

|                             | 0 % ¥∎1 |
|-----------------------------|---------|
| Puerta 1                    |         |
|                             |         |
| PREFERENCIAS DE LA PUERTA   |         |
| Puerta 1                    |         |
| Nombre                      |         |
| Dirección física            |         |
| 2037                        |         |
| Clave Bluetooth             |         |
| Puerta                      |         |
| Modo de uso                 |         |
| Sincronizar                 |         |
| Sincronizar con dispositivo |         |
| Registros                   |         |
| Historial de accesos        |         |
| Borrar                      |         |
| Eliminar puerta             |         |
| RELACIONES                  |         |
| Personas                    |         |
| Personas autorizadas        |         |
|                             |         |
|                             |         |
|                             |         |
|                             |         |
|                             |         |
|                             |         |

| pos y SERvicios para empresa           | S        |
|----------------------------------------|----------|
| Puerta                                 | 8 % ♥∎12 |
| Seleccione un dispositivo de la lista: | C 🟛      |
| Puerta 1<br>20:13:09:24:16:56          |          |
|                                        |          |
|                                        |          |
|                                        |          |
|                                        |          |
|                                        |          |
|                                        |          |
|                                        |          |
|                                        |          |
|                                        |          |
|                                        |          |
|                                        |          |

 $\frown$ 

Ē

## 2. Creación de las personas

- 1. Retrocede hasta las preferencias de la locación.
- 2. Ingresa al listado de personas.
- 3. Presiona el botón "Menu" de tu dispositivo Android o selecciona la opción "..." en la esquina derecha de la barra de título de la aplicación.
- 4. Selecciona "Agregar persona".
- 5. Ingresa el número de la tarjeta asignada a la persona. Puedes hacerlo de forma manual, si conoces el número, o a través de Punku, de la siguiente manera:
  - a) Aproxima la tarjeta a la lectora (o presiona el botón del control remoto, si estas utilizando un receptor inalámbrico).
  - b) Presiona el botón "Menu" de tu dispositivo Android o selecciona la opción "..." de la aplicación.
  - c) Selecciona la opción "Leer tarjeta".
  - d) Selecciona la puerta correspondiente a la lectora o receptor que estas utilizando.
  - e) Selecciona "Leer tarjeta".
- 6. Repite este paso para crear las demás personas.

Desarrollo - Ingeniería - Integración

Manual de Usuario (13MU-0PUNKU-0100)

| PREFERENCIAS DE LA LOCA                                                                                                    | ACIÓN |                         |                  |
|----------------------------------------------------------------------------------------------------|-------|-------------------------|------------------|
| Locación<br>Nombre                                                                                                    |       |                         |                  |
| Calle 123                                                                                                    |       |                         |                  |
| LISTADOS                                                                                                    |       |                         |                  |
| Puertas<br>Listado de puertas                                                                                                    |       |                         |                  |
| Personas<br>Listado de personas                                                                                                    |       |                         |                  |
|                                                                                                    |       |                         |                  |
|                                                                                                    |       |                         |                  |
|                                                                                                    |       |                         |                  |
|                                                                                                    |       |                         |                  |
|                                                                                                    |       |                         |                  |
|                                                                                                    |       |                         |                  |
|                                                                                                    |       |                         |                  |
|                                                                                                    |       |                         |                  |
|                                                                                                    |       |                         |                  |
|                                                                                                    |       |                         |                  |
| $\leftarrow$                                                                                                    |       |                         |                  |
|                                                                                                    |       | <u>ت</u><br>۶ پر        | <b>♥∎</b> 12:31  |
| Gerez Juan                                                                                                    |       | ی<br>پر او مور دورنود   | <b>☞ ∎</b> 12:31 |
| Perez Juan                                                                                                    | SONA  | Leer tarjeta            | ♥ ■ 12:31        |
| Perez Juan PREFERENCIAS DE LA PER: Perez Apellido                                                                                                    | SONA  | Leer tarjeta            | <b>₹ 1</b> 2:31  |
| Perez Juan PREFERENCIAS DE LA PERE Perez Apellido Juan Nombre                                                                                                    | SONA  | Leer tarjeta<br>Ajustes | <b>*</b> 12:31   |
| Perez Juan PREFERENCIAS DE LA PER: Perez Apeliido Juan Nombre 32412568 Documento                                                                                          | SONA  | Leer tarjeta<br>Ajustes | ▼ 12:31          |
| Perez Juan PREFERENCIAS DE LA PERE Perez Apeliido Juan Nombre 32412568 Documento Administración                                                                           | SONA  | Leer tarjeta<br>Ajustes | 12:31            |
| Perez Juan PREFERENCIAS DE LA PERE Perez Apellido Juan Nombre 32412568 Documento Administración Referencia                                                                | SONA  | Leer tarjeta<br>Ajustes | 12:31            |
| Perez Juan PREFERENCIAS DE LA PER: Perez Apelido JUan Nombre 32412568 Documento Administración Referencia Tarjeta                                                         | SONA  | Leer tarjeta<br>Ajustes | 12:31            |
| Perez Juan Preferencias de LA Perez Perez Apeliido Juan Nombre 322412568 Documento Administración Referencia Tarjeta Borrar Eliminar persona                              | SONA  | Leer tarjeta<br>Ajustes | 12:31            |
| Perez Juan PREFERENCIAS DE LA PERE Perez Apellido Juan Nombre 32412568 Documento Administración Referencia Tarjeta Borrar Eliminar persona RELACIONES Puertas             | SONA  | Leer tarjeta<br>Ajustes | 12:31            |
| Perez Juan PREFERENCIAS DE LA PER Perez Apelido JUan Nombre 32412568 Documento Administración Referencia Tarjeta Borrar RELACIONES Puertas Puertas autorizadas            | SONA  | Leer tarjeta<br>Ajustes |                  |
| Perez Juan PREFERENCIAS DE LA PERE Perez Apeliido Juan Nombre 32412568 Documento Administración Referencia Tarjeta BOrrar Eliminar persona RELACIONES Puertas autorizadas | SONA  | Leer tarjeta<br>Ajustes |                  |
| Perez Juan PREFERENCIAS DE LA PERE Perez Apelido JUan Nombre 32412568 Documento Administración Referencia Tarjeta Borrar Eliminar persona RELACIONES Puertas autorizadas  | SONA  | Leer tarjeta<br>Ajustes |                  |
| Perez Juan PREFERENCIAS DE LA PER Perez Apellido Juan Nombre 32412568 Documento Administración Referencia Tarjeta Borrar Eliminar persona RELACIONES Puertas autorizadas  | SONA  | Leer tarjeta<br>Ajustes |                  |

EQUIpos y SERvicios para empresas

|                                                          | 8 🕺 📚 🗎 12:2        |
|----------------------------------------------------------|---------------------|
| Locación                                                 |                     |
| Buscar persona                                           | Agregar persona     |
|                                                          | Importar de Dropbox |
|                                                          | Ajustes             |
|                                                          |                     |
|                                                          |                     |
|                                                          |                     |
|                                                          |                     |
|                                                          |                     |
|                                                          |                     |
|                                                          |                     |
|                                                          |                     |
|                                                          |                     |
|                                                          |                     |
|                                                          |                     |
|                                                          |                     |
|                                                          |                     |
|                                                          |                     |
|                                                          |                     |
|                                                          |                     |
|                                                          |                     |
|                                                          | 8 🖋 📚 🛢 12:3        |
| Perez, Juan                                              |                     |
|                                                          |                     |
| ASIGNAR TARJETA                                          |                     |
| Puerta 1<br>Seleccionar puerta                           |                     |
| Leer tarjeta                                             | -                   |
| Obtener el número de tarjeta desde la puerta seleccionad | a                   |
| UbbU/U4 I<br>Número de tarjeta                           |                     |
|                                                          |                     |
|                                                          |                     |
|                                                          |                     |
|                                                          |                     |
|                                                          |                     |
|                                                          |                     |
|                                                          |                     |
|                                                          |                     |
|                                                          |                     |
|                                                          |                     |
|                                                          |                     |
|                                                          |                     |
|                                                          |                     |
|                                                          |                     |

Desarrollo - Ingeniería - Integración

### Manual de Usuario (13MU-0PUNKU-0100)

EQUIpos y SERvicios para empresas

### 3. Autorización de acceso

- 1. Retrocede hasta las preferencias de la locación, ingresa al listado de puertas y selecciona la puerta creada al comienzo del tutorial.
- 2. Ingresa al listado de personas de la puerta y selecciona las personas a las cuales deseas conceder el acceso. Cuando hayas finalizado, regresa a las preferencias de la puerta.
- 3. Selecciona "Sincronizar" para transferir la lista de personas autorizadas a Punku.

| PREFERENCIAS DE LA LOCAC        | CIÓN |  |
|---------------------------------|------|--|
| Locación<br>Nombre              |      |  |
| Calle 123                       |      |  |
| LISTADOS                        |      |  |
| Puertas                         | I    |  |
| Personas<br>Listado de personas |      |  |
|                                 |      |  |
|                                 |      |  |
|                                 |      |  |
|                                 |      |  |
|                                 |      |  |
|                                 |      |  |
|                                 |      |  |
|                                 |      |  |
|                                 |      |  |
|                                 |      |  |

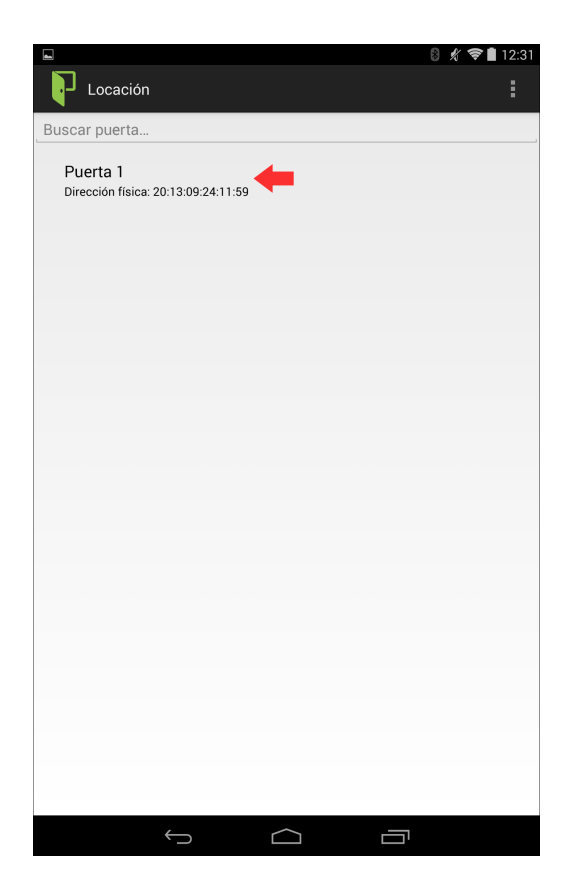

#### Desarrollo - Ingeniería - Integración

Manual de Usuario (13MU-0PUNKU-0100)

|                             | 🛚 🖋 🗢 🖿 12:31 |                                                                                                    | 8 |
|-----------------------------|---------------|----------------------------------------------------------------------------------------------------|---|
| Puerta 1                    | :             | Puerta 1                                                                                                    |   |
|                             |               | Buscar persona                                                                                                    |   |
| PREFERENCIAS DE LA PUERTA   |               |                                                                                                    |   |
| Puerta 1                    |               | Persona 1<br>Tarjeta: 10609519                                                                                                    |   |
| 20:13:09:24:11:59           |               | Persona 2<br>Tarjeta: 10631844                                                                                                    |   |
| Dirección física            |               | 🏹 Persona 3                                                                                                    |   |
| 2037                        |               | Tarjeta: 10624746                                                                                                    |   |
| Clave Bluetooth             |               | 🗌 Persona 4                                                                                                    |   |
| Puerta                      |               | Tarjeta: 10629494                                                                                                    |   |
| Modo de uso                 |               | 🗹 Persona 5                                                                                                    |   |
| Sincronizar                 |               | Tarjeta: 10626520                                                                                                    |   |
| Sincronizar con dispositivo |               | Persona 6 Tarjeta: 10671841                                                                                                    |   |
| Registros                   |               |                                                                                                    |   |
| Historial de accesos        |               | Tarjeta: 10670663                                                                                                    |   |
| Borrar                      |               | Persona 8                                                                                                    |   |
| Einninar puerta             |               | Tarjeta: 10674022                                                                                                    |   |
| RELACIONES                  |               | 🗹 Persona 9                                                                                                    |   |
| Personas                    |               | Tarjeta: 10671665                                                                                                    |   |
| Personas autorizadas        |               | Persona 10                                                                                                    |   |
|                             |               | Tarjeta: 10610637                                                                                                    |   |
|                             |               | Persona 11<br>Tarieta: 10694195                                                                                                    |   |
|                             |               | Bereana 12                                                                                                    |   |
|                             |               | Tarjeta: 10690126                                                                                                    |   |
|                             |               | 🗹 Persona 13                                                                                                    |   |
|                             |               | Tarieta: 10645993                                                                                                    |   |
|                             |               | $\qquad \qquad \qquad \qquad \qquad \qquad \qquad \qquad \qquad \qquad \qquad \qquad \qquad \qquad \qquad \qquad \qquad \qquad \qquad $ |   |

EQUIpos y SERvicios para empresas

### 4. Fin

¡Felicitaciones! Has configurado tu primera puerta con Punku.

Para conocer más acerca de otras funciones de Punku consulta las preguntas frecuentes en la ayuda de la aplicación.